## How do I import to Campus Store?

- 1. Export the Inventory from Product Maintenance
- 2. Open file into Excel
  - a. Delimited Comma Next -
  - b. If leading zeros in the code, change that column to 'text' to preserve them
  - c. Highlight the first row and Insert new row for column headings
  - d. Give columns names, Add 3rd column name 'QOH'
  - e. Save file as worksheet
- 3. Import the Inventory Posting
  - a. Choose your excel file
  - b. Create an Import Map like below:

| <mark>aport</mark><br>Name | Map (Inventory Import) - c:\users\slo<br>IMport products Descript | vejoy\deskto | p\storeexport.xls: Excel                       | X     |
|----------------------------|-------------------------------------------------------------------|--------------|------------------------------------------------|-------|
| Field<br>Wor               | Mapping<br>ksheet storeexport                                     |              | ▼ Records to Skip 1 View Record No << < 1 > >> |       |
|                            | Senior Inventory Field                                            | Import Field | Sample Data                                    |       |
| →                          | Updated On Hand Qty.                                              | C            | дон                                            | New   |
| ∣→                         | Product Code                                                      | A            | Product Number                                 | Cut   |
| →                          | Product Description                                               | ∎ B          | Product Name                                   | Cat   |
| ∣→                         |                                                                   |              |                                                | Paste |
| →                          |                                                                   |              |                                                |       |

- c. Save the import map by choosing OK OK
- d. Run the Import –OK

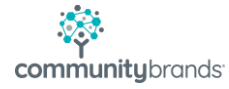

4. You will end up with a posting batch like this:

| entory Import Ba                                                           | tch         |                         |                     |        |      |  |  |  |  |  |
|----------------------------------------------------------------------------|-------------|-------------------------|---------------------|--------|------|--|--|--|--|--|
| Show<br>O All O Unmatched products O On hand decreased O On hand increased |             |                         |                     |        |      |  |  |  |  |  |
| Code                                                                       | Description | Current<br>On hand qty. | New<br>On hand qty. | Change | Cost |  |  |  |  |  |
| 642                                                                        | Chinese     | 0                       | 10                  | 10     | 0.00 |  |  |  |  |  |
| 747                                                                        | Classics    | 0                       | 20                  | 20     | 0.00 |  |  |  |  |  |
| 1583 Clothing                                                              |             | 0                       | 30                  | 30     | 0.00 |  |  |  |  |  |
| 1646 Department Name                                                       |             | 0                       | 55                  | 55     | 0.00 |  |  |  |  |  |
| 468 English                                                                |             | 0                       | 25                  | 25     | 0.00 |  |  |  |  |  |
|                                                                            |             |                         | •                   |        |      |  |  |  |  |  |

5. Your product Inventory tab will reflect the imported Quantity on Hand:

Product Maintenance - ( Chinese )

| Product G/L Accounts Inventory Sales History Price Levels Book Kit Purchase Orders SKUs Comments |                      |           |               |             |                 |                |  |  |  |  |
|--------------------------------------------------------------------------------------------------|----------------------|-----------|---------------|-------------|-----------------|----------------|--|--|--|--|
| Inventory<br>Bearder Point                                                                       | 0                    | F         | rimaru Vendor |             | econdaru Vendor |                |  |  |  |  |
| Stocked Qty                                                                                      | 0                    |           | ninaly vondor |             |                 |                |  |  |  |  |
| Last Inventoried                                                                                 | 12-17-2010           |           |               |             |                 |                |  |  |  |  |
|                                                                                                  |                      |           |               |             |                 |                |  |  |  |  |
|                                                                                                  |                      |           |               | 1           |                 | 1              |  |  |  |  |
| Date                                                                                             | Quantity<br>Received | Unit Cost | Vendor I.D.   | Vendor Name | Purchase Order  | Invoice        |  |  |  |  |
| 12-17-2010                                                                                       | 10                   | 0.00      | Import        |             |                 | Inventory Impo |  |  |  |  |